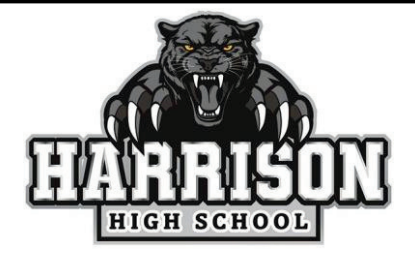

# PORTAL PARA PADRES INSTRUCCIONES DE INICIO DE SESIÓN PARA NUEVOS USUARIOS

### Para la aplicación:

Descargue: Campus Parent (La P está delineada con estrellas) y abra la aplicación. Ingrese el nombre del distrito: Harrison Estado: Colorado Seleccionar: Padre/Estudiante Seleccione: Padre del campus Para iniciar sesión: Ingrese nombre de usuario y contraseña Nuevo usuario: seleccione nuevo usuario

### Para la página web en una computadora:

Vaya a: www.hsd2.org y luego seleccione Infinite Campus. Seleccionar: Padre/Estudiante Seleccione: Padre del campus Ingrese el nombre del distrito: Harrison

Estado: Colorado Para iniciar sesión: Ingrese nombre de usuario y contraseña Nuevo usuario: seleccione nuevo usuario

Clave de activación: use todo en MAYÚSCULAS Y SIN GUIONES (-)

### Ahora podrá crear un NUEVO nombre de usuario y contraseña.

(Si pierde esta información, su nombre de usuario estará disponible en la escuela y su contraseña también se puede restablecer en la escuela).

Se le pedirá que inicie sesión oficialmente y podrá explorar y ver las diferentes categorías que le gustaría ver seleccionando las tres líneas en la esquina superior IZQUIERDA llamada Menú.

### Si desea cambiar su nombre, dirección o información de contacto de cualquier miembro del hogar:

Seleccione el Menú (tres líneas en la esquina superior izquierda) Ir a Más.

Aquí tienes diferentes opciones para cambiar la dirección y la información de contacto.

## SI TIENES PREGUNTAS LLAMA 719-579-2350.

Harrison High School

📀 2755 Janitell Road • Colorado Springs, CO 80906 ( (719) 579-2080 🍈 hhs.hsd2.org